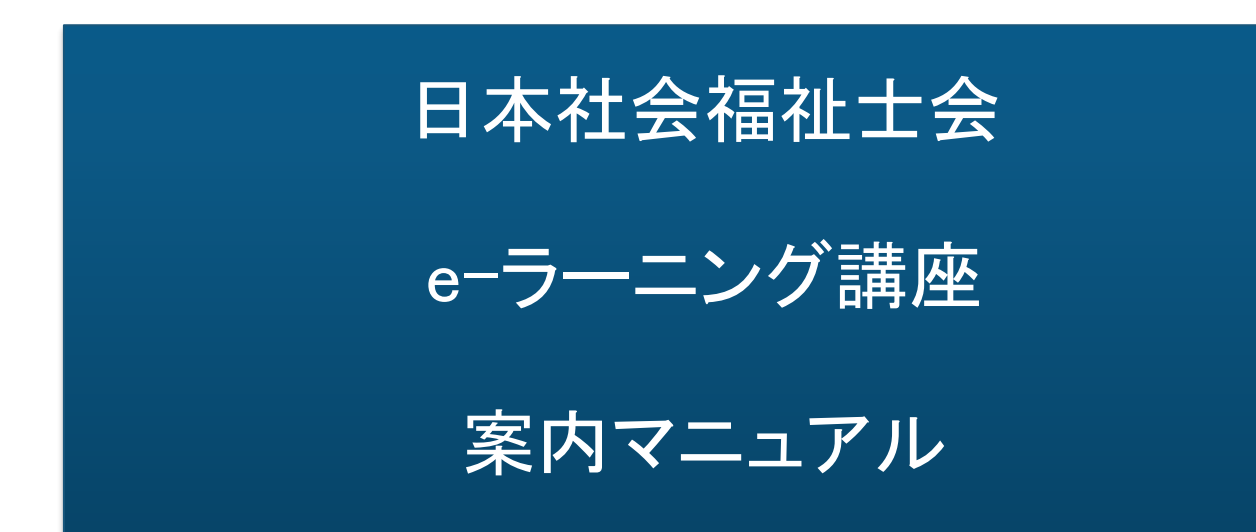

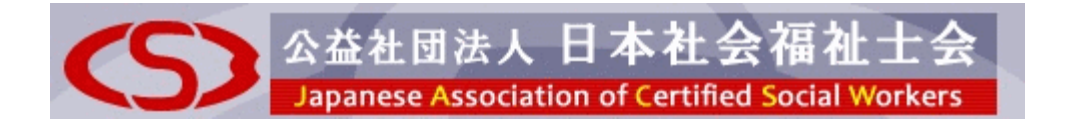

# 目次

| はじめに                | 3  |
|---------------------|----|
| 1. e-ラーニング講座 受講手順   |    |
| ① サイトヘアクセスする        | 3  |
| ② ログインする            | 4  |
| ③ e-ラーニングページへ       | 4  |
| ④ e-ラーニングページの概要     | 5  |
|                     |    |
| 2. 有料講座購入方法         | 11 |
|                     |    |
| 3. 学習履歴、有料講座申込履歴の確認 | 18 |
|                     |    |
| 4. パスワード、メールアドレスの変更 | 19 |
|                     |    |
| 5. ログアウト            | 20 |
|                     |    |
| 6. インターネット受講に必要な環境  |    |
| ①パソコン/インターネット環境     | 21 |
| ② ブラウザの設定           | 22 |
|                     |    |
| 7. トラブル対処法          |    |
| トラブル事例①「ログインできない」   | 23 |
| トラブル事例②「ビデオが表示されない」 | 26 |
| トラブル事例③「音が聞こえない」    | 27 |

### はじめに

このたびは「日本社会福祉士会 e-ラーニング講座」のご利用ありがとうございます。 本マニュアルは本サイトの概要について解説しています。必ず事前に最後までお読みいただきますよう お願いいたします。また、本マニュアルの「e-ラーニング受講に必要な環境」で、ご自分のパソコン/イ ンターネット環境をご確認ください。

※パソコンの設定や操作に関するユーザーサポートは行っておりませんので、万一、コンピュータ環境 等の問題で講座を受講できない場合は、誠に申し訳ございませんが本マニュアルを参考に解決してい ただきますようお願いいたします。

1 サイトヘアクセスする

簡単な流れは次の通りです。

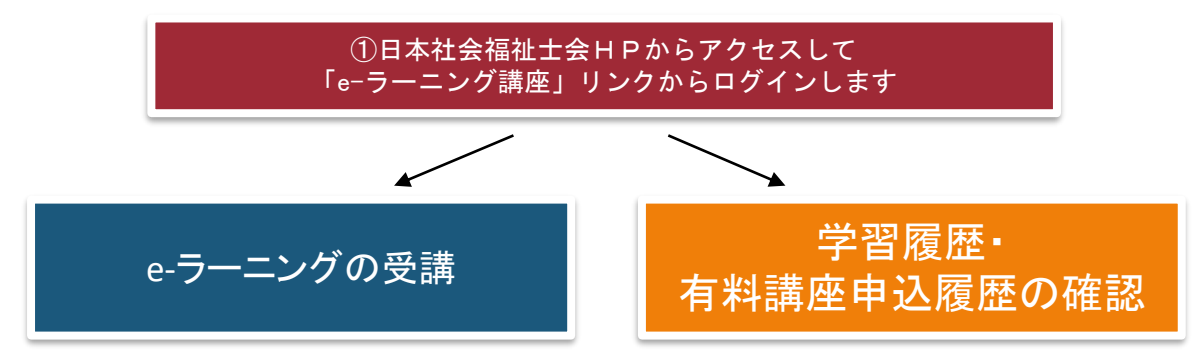

以下、それぞれの手順を説明します。

| ①日本社会福祉士会HPからアクセスして<br>「e-ラーニング講座」リンクからログインします                                   |                                                                                                    |                                                                             |
|----------------------------------------------------------------------------------|----------------------------------------------------------------------------------------------------|-----------------------------------------------------------------------------|
| <b>*ブラウザ Microsoft Edge</b> を起動し、下記URLを入力してアクセス                                  | します。                                                                                                    |                                                                             |
| 【日本社会福祉士会HP                                                                      | URL 】                                                                                                    |                                                                             |
| http://www.jacsv                                                                 | v.or.jp/                                                                                                    |                                                                             |
| ここに入力<br>まず、ブラウザを起動してください。<br>次に ブラウザの画面上部に上記のURLを入力し、<br>Enterキー(実行キー)を押してください。 | P Work Addit     Portuge     Portuge | мицийнолоду<br>Зайсла<br>Зайсла<br>Харанананананананананананананананананана |
| ※次回のアクセスの為に、「お気に入り」に登録して<br>おくと便利です。                                             |                                                                                                    |                                                                             |

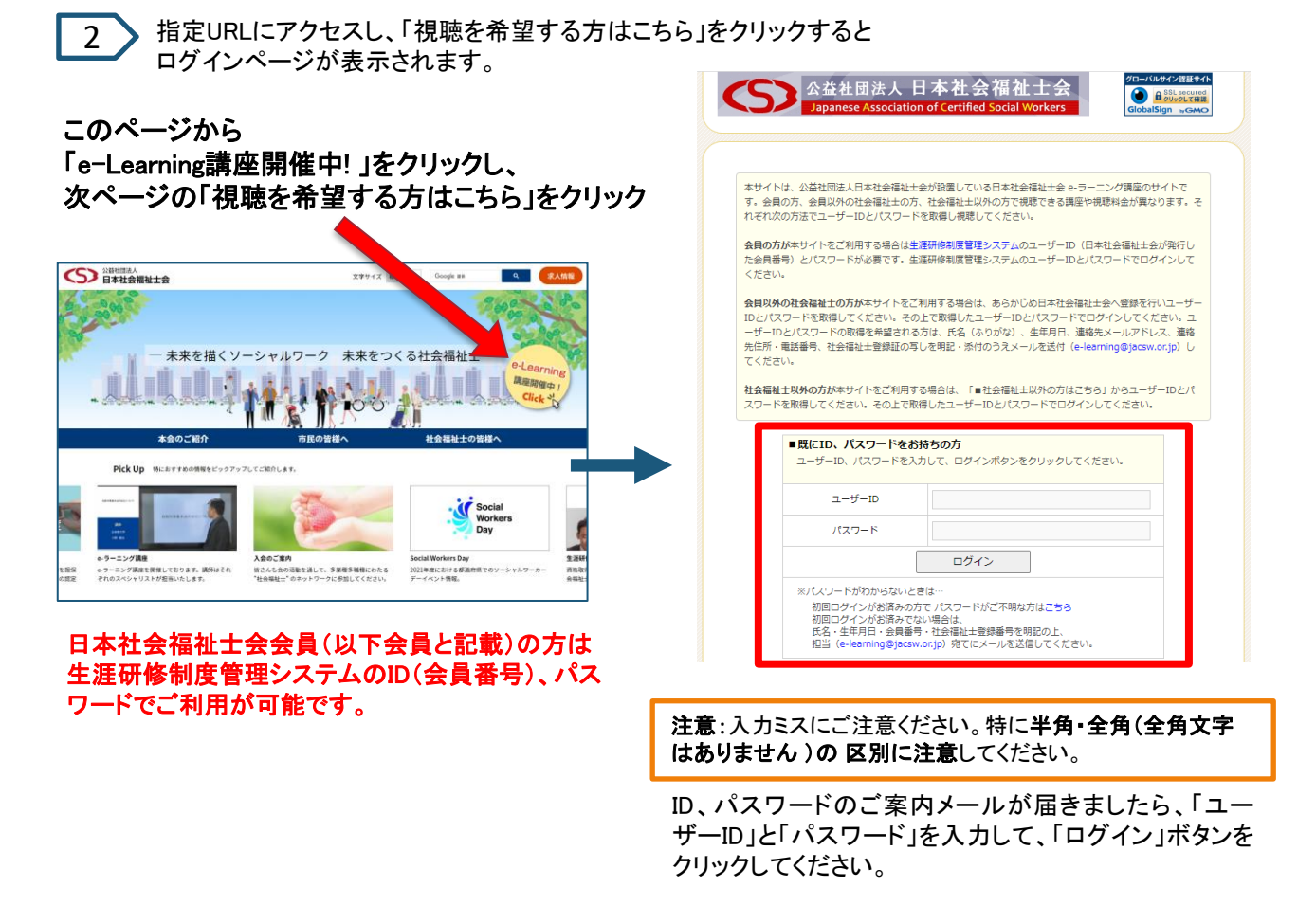

### ② ログイン後、「日本社会福祉士会 e-ラーニング講座」のトップメニューから選択する

以下の画面が表示されます。

2

|               | 公益社<br>Japanese                                                    | 团法人 日本社会福祉士会<br>Association of Certified Social Workers          |                                                 |
|---------------|--------------------------------------------------------------------|------------------------------------------------------------------|-------------------------------------------------|
| 講座一覧<br>をクリック | 氏名:<br>よた5<br>メーリアドレス:<br>かいいからをおいうの<br>学習時後:<br>ログインの数:<br>和回学者日: | □ スタートページ<br>2016年●月●日より、研修サイトがオープンしました。                         |                                                 |
|               | 2016年00月28日(水)[14:26]<br>つ スタートページ<br>講座一覧                         | お知らせ                                                             |                                                 |
|               | 学習履歴       受護申込ボックス       手 有料講座申込履歴                               | 福祉 太郎 さんへ<br>現在、新しいお知らせはありません。                                   | ※e-ラーニング講座<br>公開のお知らせや<br>各ユーザー様への              |
|               | <ul> <li>お問い合わせ</li> <li>パ* スワード・メールアドレス変更</li> <li>ヘルプ</li> </ul> |                                                                  | ご案内メッセージな<br>ご案内メッセージな<br>どが表示されます。<br>ご確認ください。 |
|               | לידעם                                                              | Copyright 2016 Frontier Associates, Inc. All rights reserved. [V |                                                 |

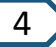

「講座一覧」をクリックすると、以下の画面が表示されます。 ご興味のある分類を選んでクリックします。

分類タイトルをクリック

| 会社団<br>Japanese As                                                                                                    | 法人日本社会福祉士<br>sociation of Certified Social Work     | 会<br>kers                                                 |                            |
|----------------------------------------------------------------------------------------------------|-----------------------------------------------------|-----------------------------------------------------------|----------------------------|
| 氏名:<br>福祉 太郎<br>メールアドレス:<br>fukushi@taro.jp<br>学習問始:<br>2017年10月03日(火)[10:13]<br>ログイン回数:<br>186<br>前回学習日:                                                                                                    | 講座一覧     ご興味のある分類を選択して、受講する     ()内の数字は、公開している講座数です | 講座をお探しください。<br>。                                          |                            |
| 2021年10月21日(木)[15:41]                                                                                                    | 分類一覧                                                |                                                           | >> すべての講座一覧はこちら            |
| 講座一覧       学習履歴                                                                                                    | 基礎研修 I 関連講義 (7)                                     | 基礎研修Ⅱ関連講義 (23)                                            | 基礎研修皿関連講義 (19)             |
| 受講申込ボックス       ・       ・       ・       ・       ・       ・       ・       ・       ・       ・       ・       ・       ・       ・       ・       ・       ・       ・       ・       ・       ・       ・       ・       ・       ・       ・       ・       ・       ・       ・       ・       ・       ・       ・       ・       ・       ・       ・       ・       ・       ・       ・       ・       ・       ・       ・       ・       ・       ・       ・       ・       ・       ・       ・       ・       ・       ・       ・       ・       ・       ・       ・       ・       ・       ・       ・       ・   < | 生涯研修 (37)                                           | 制度等の動向 (13)                                               | 本会からの情報提供等 (2)             |
| お問い合わせ<br>パペスワート・・メールアト・レス変更                                                                                                    | ※基礎研修は、e-ラーニング視測<br>現在公開しているe-ラーニング                 | ものみでは修了できません。<br>ブ講義は基礎研修の講義の一部です。                        |                            |
| <ul> <li>ヘルプ</li> <li>レグアウト</li> </ul>                                                                                                    | 基礎研修を開催する都道府県社<br>全ての講義を集合型の研修で実<br>ご所属の都道府県社会福祉士会  | t会福祉士会によっては、e-ラーニングの<br>髪施するところもありますので、基礎研修<br>≩へご照会ください。 | D受講ではなく、<br>3の受講をご希望される方は、 |
|                                                                                                    |                                                     |                                                           |                            |

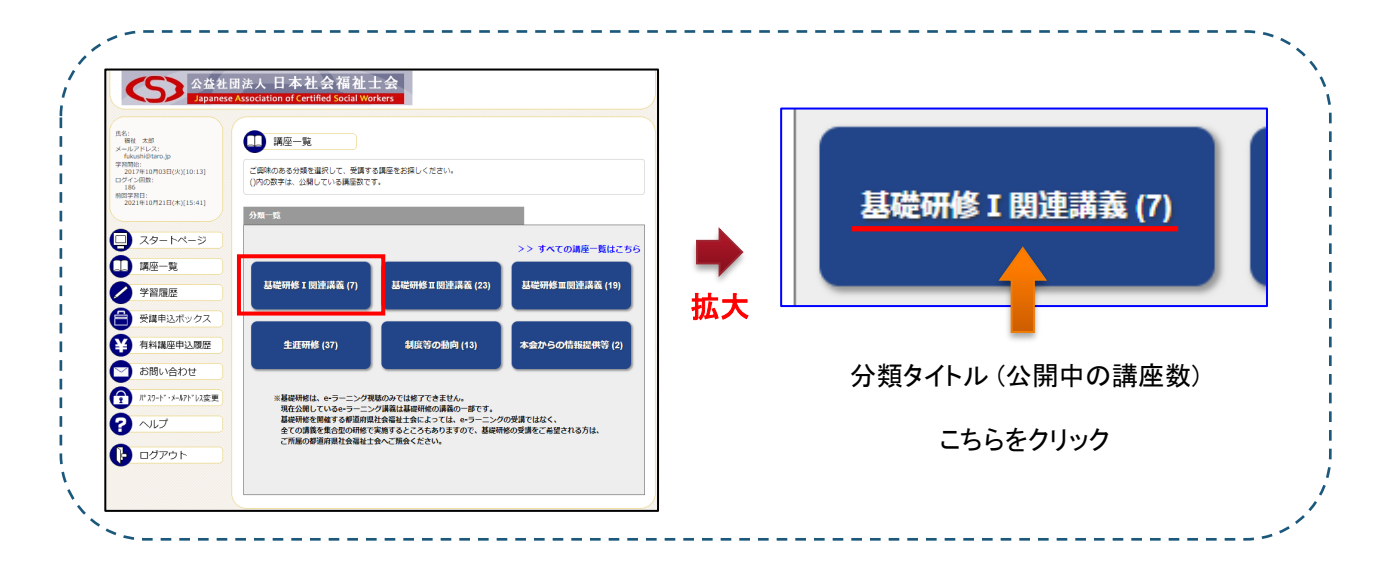

「分類タイトル」をクリックすると、以下の画面が表示されます。 受講の申込をしたい講座タイトルをクリックします。

講座タイトルをクリック

5

こちらの画面でも、講座名や講座内容、分類を入力して、「検索」ボタンを クリックすることで、ご興味のある講座を検索することも可能です。

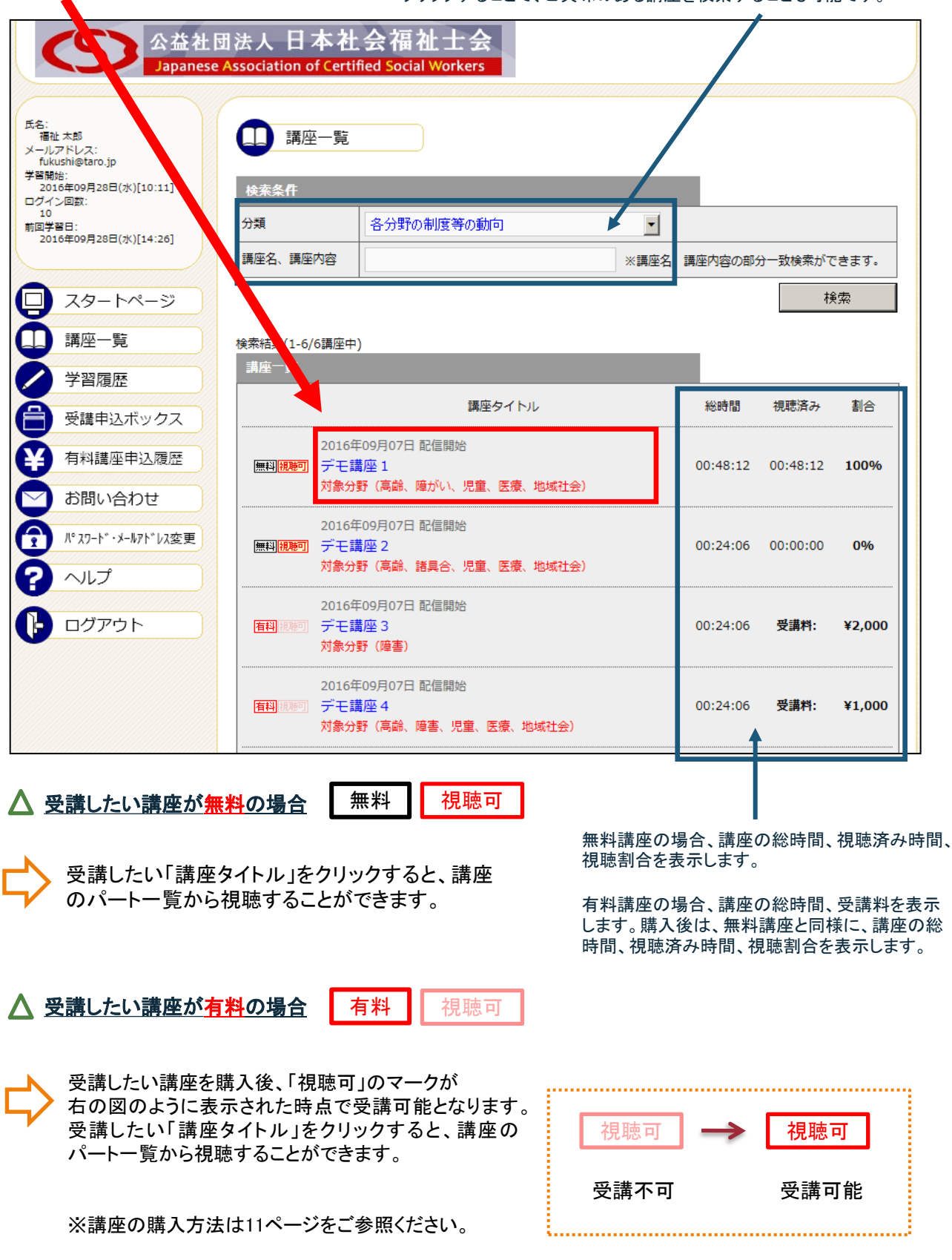

6

「再生」アイコンをクリック

※最初からの場合、講義を最初から視聴することができます。 途中からの場合、表示されている時間から視聴することができます。 講義資料がある場合は、「資料ダウンロード」 ボタンが右上に表示されますので、こちらから ダウンロードしてください。

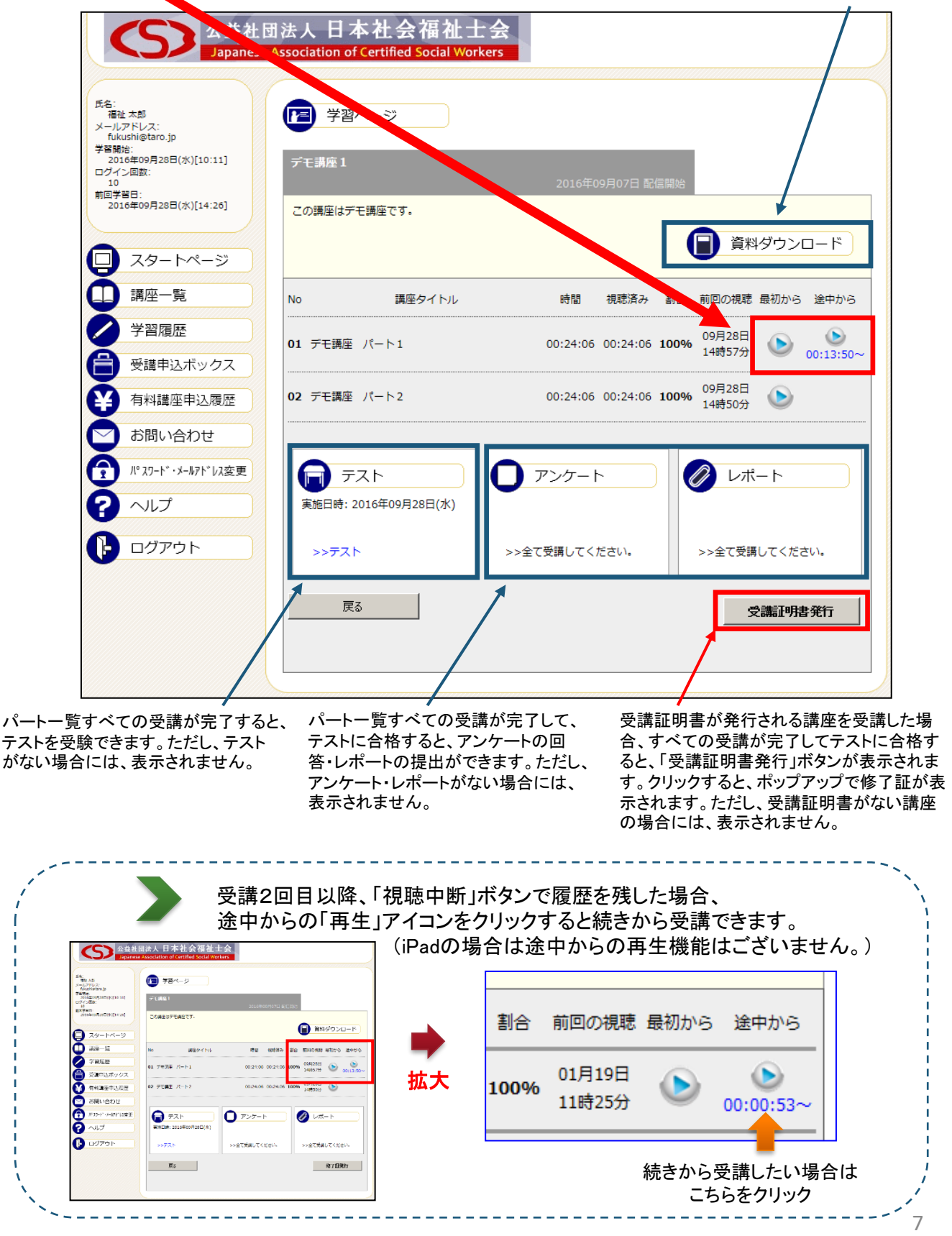

6

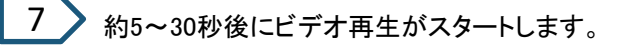

注意:ビデオがスタートするまでの時間は インターネット接続環境によって左右されます。

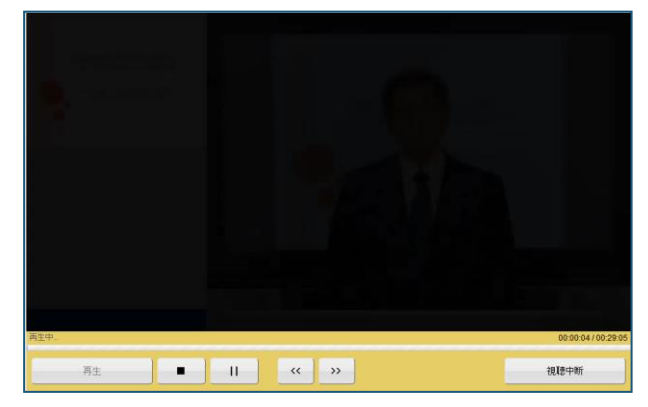

eラーニングを終了するには・・・

8

最後まで視聴したら、右のウィンドウが表示されますので、「OK」 ボタンをクリックしてください。引き続き、次の講座を受講したい 方は次の講座の最初から「再生」アイコンをクリックして視聴して ください。

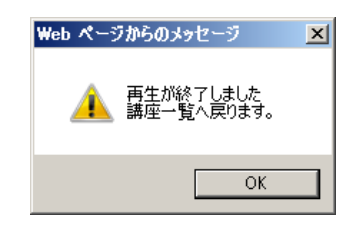

ビデオ再生を中断し、あとで続きから視聴する場合

視聴中のビデオを中断し、あとで続きから受講した場合は、

「視聴中断」ボタン 視聴中断 をクリックします。 Web ページからのメッセージ X 「視聴中断」ボタンをクリックすると左のウ インドウが表示されます。 再生を中断して講座一覧に戻ります。 次回は続きから再生することが可能です。 よろしいですか? 「OK」ボタンをクリックすると、講座のパー トー覧ページに戻り、現在の視聴した時間 の履歴が残ります。 OK キャンセル

例えば・・・

最初から視聴することができます。

途中で「視聴中断」ボタンをクリックした場合 講座の途中からに「再生」アイコンが表示されます。 (iPadやタブレット、スマホの場合は 途中からの再生機能はございません。)

次回、続きから受講したい場合は、この「再生」アイコンを クリックすれば、前回視聴を中断した位置から視聴するこ とができます。

(iPadやタブレット、スマホの場合は最初から「再生」アイ コンをクリックすると、最初から視聴がスタートしますが、タ イムバーをクリックすることで視聴済範囲のスキップが可 能です。)

割合 前回の視聴 最初から 途中から 01月19日 ٧ 100% 11時25分 00:00:53~ また、最初から視聴したい場合は最初からの「再生」アイコンをクリックすれば、 8

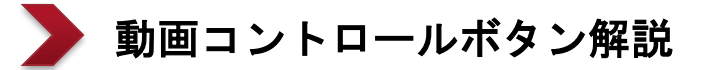

■再生・・・再生します。

■停止・・・停止します。

- ■一時停止···一時停止します。
- ■視聴中断・・・履歴を残して 受講を終了します。
- ■倍速再生・・・一度100%視聴すると、 再生速度を調整できます。 ※一部のブラウザや スマホ、タブレットには対応していません。

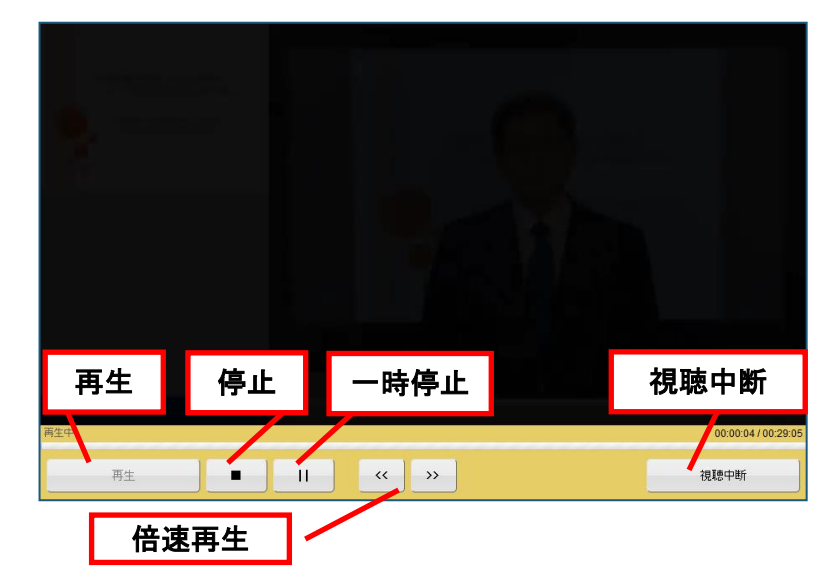

※初回の受講時には、ビデオのジャンプ機能はご利用できませんが、 受講履歴を保存した講座については、視聴済範囲のジャンプ機能をご利用いただけます。

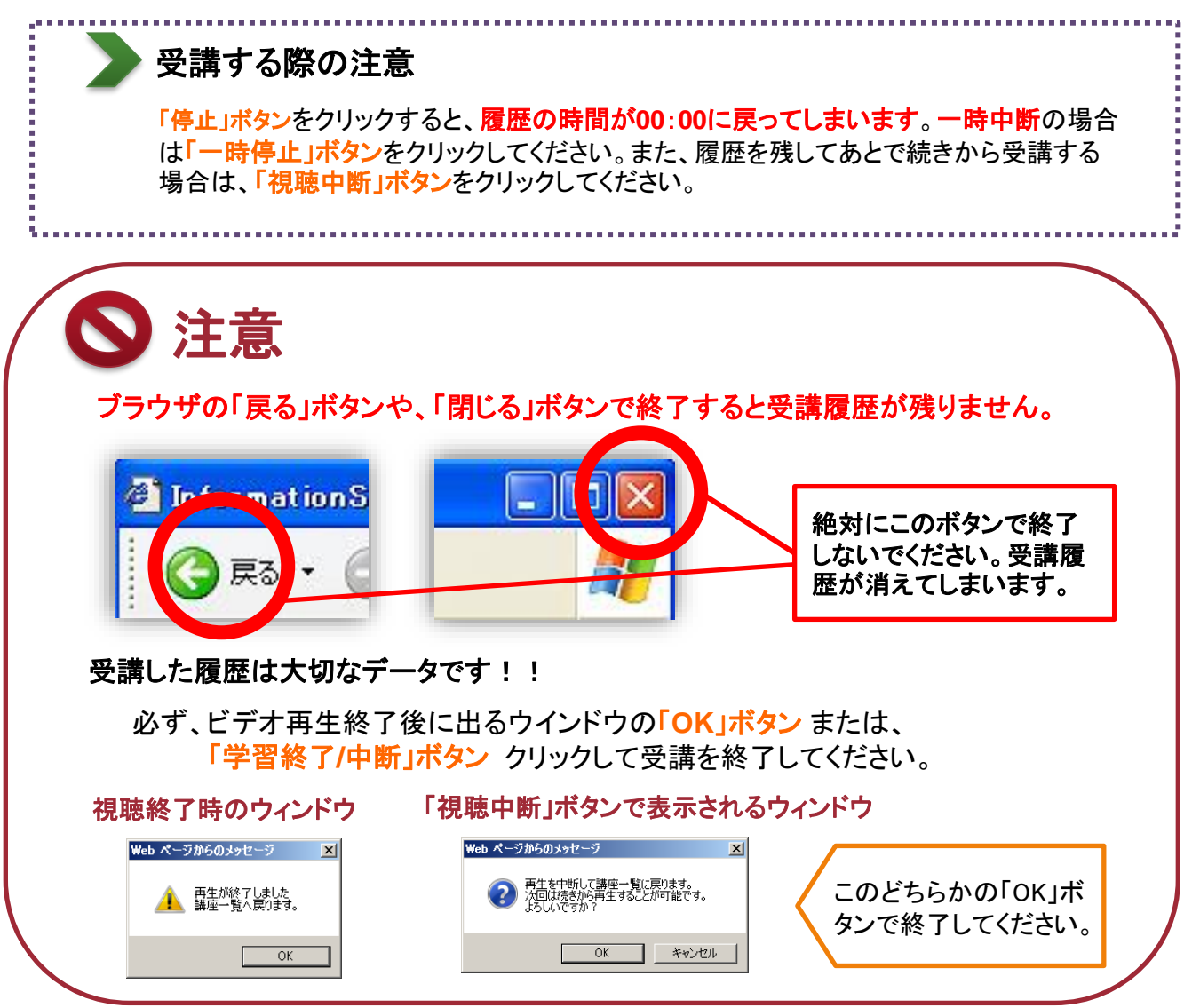

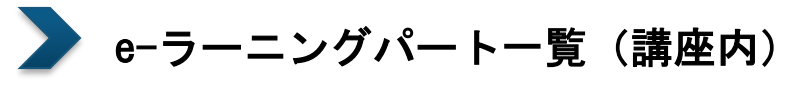

| 会益社员<br>Japanese                                                                                                    | 团法人 日本社会福祉士会<br>Association of Certified Social Workers |                                                           |
|----------------------------------------------------------------------------------------------------|---------------------------------------------------------|-----------------------------------------------------------|
| 氏名:<br>福祉太郎<br>メールアドレス:<br>fukushi@taro.jp<br>学習開始:                                                                                                    | ▶ 学習ページ                                                 | こちらをクリックすると、資料がダウンロードで<br>きます。資料がない場合は表示されません。            |
| 2016年09月28日(米)[10:11]<br>ログイン回転:<br>10<br>前回学習日:<br>2016年09月28日(米)[14:26]                                                                                                    | デモ講座1<br>この講座はデモ講座です。                                   | 2016年09月07日 配信開始                                          |
| <ul> <li>□ スタートページ</li> <li>□ 講座一覧</li> <li>✓ 学習履歴</li> </ul>                                                                                                    | No 講座タイトル                                               | 時間 視聴済み 割合 前回の視聴 最初から 途中から                                |
| 受講申込ボックス         ・         ・         ・         ・         ・         ・         ・         ・         ・         ・         ・         ・         ・         ・         ・         ・         ・         ・         ・         ・         ・         ・         ・         ・         ・         ・         ・         ・         ・         ・         ・         ・         ・         ・         ・         ・         ・         ・         ・         ・         ・         ・         ・         ・         ・         ・         ・         ・         ・         ・         ・         ・         ・         ・         ・ | 02 デモ講座 パート2                                            | 00:24:06     00:24:06     100%     09月28日<br>14時50分     0 |
| <ul> <li>るう向い 日本 J (2)</li> <li>パペスワート・・メールアト・レス変更</li> <li>ヘルレプ</li> </ul>                                                                                                    | テスト<br>実施日時: 2016年09月28日(水)                             | アンケート                                                     |
| םלדטר 🕑                                                                                                    | >>72h                                                   | >全て受講してください。                                              |
|                                                                                                    |                                                         |                                                           |

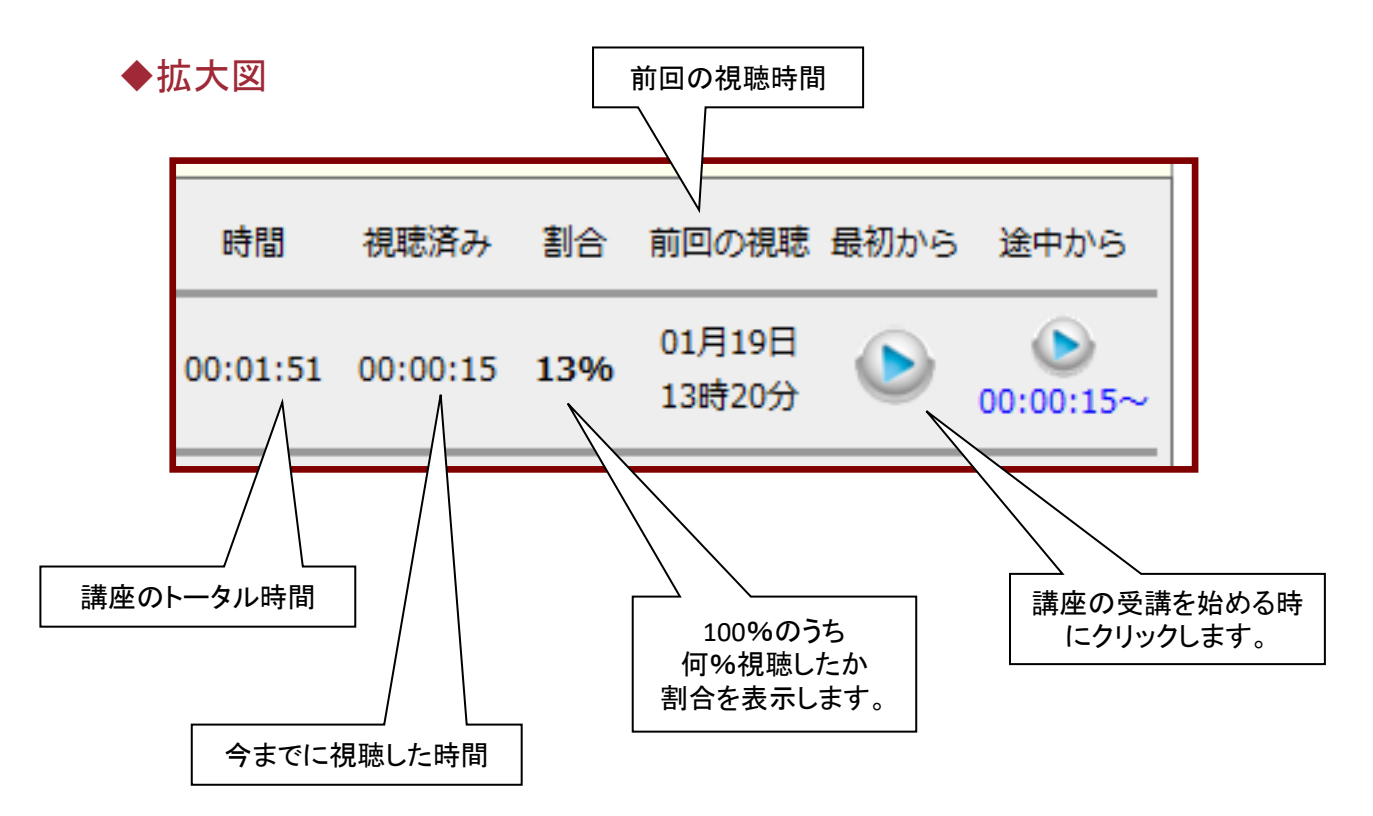

# 有料講座購入方法

)

1

2

3

未購入の講座をクリックすると、以下のウィンドウが表示されます。 講座を購入する場合は →「OK」ボタンをクリックしてください。 講座を購入しない場合は →「キャンセル」ボタンをクリックしてください。

| 公益社<br>Japanese                                                                                                    | 团法人 日本社<br>Association of Certi   | 会福祉士会<br>fied Social Workers  |         |          |          |        |
|----------------------------------------------------------------------------------------------------|-----------------------------------|-------------------------------|---------|----------|----------|--------|
|                                                                                                    |                                   |                               |         |          |          |        |
| 氏名:<br>福祉 太郎<br>メールアドレス:<br>fukushi@taro.jp                                                                                                    | □ 講座一覧                            |                               |         |          |          |        |
| 子音開始:<br>2016年09月28日(水)[10:11]<br>ログイン回数:                                                                                                    | 検索条件                              |                               |         |          |          |        |
| 10<br>前回学習日:<br>2015年00月28日(水)[14:26]                                                                                                    | 分類                                | 各分野の制度等の動向                    | •       |          |          |        |
| 2010+09/200(())[14:20]                                                                                                    | 講座名、講座内容                          |                               | ※講座名、講員 | 座内容の部分   | 一致検索がて   | きます。   |
| スタートページ                                                                                                    |                                   |                               |         |          | 移        | 索      |
| 🛄 講座一覧                                                                                                    | 検索結果(1-6,6,6)講座                   | Veb ページからのメッセージ 💌             |         |          |          |        |
| ✓ 学習履歴                                                                                                    | 講座一覧                              | 請座の申込手続きを行います。     よろしいですか?   |         |          |          |        |
| 受講申込ボックス                                                                                                    |                                   |                               |         | 総時間      | 視聴済み     | 割合     |
| 有料講座申込履歴                                                                                                    | ■ 201€<br>無料 <mark>規築可</mark> デモ調 |                               |         | 00:48:12 | 00:48:12 | 100%   |
| ▶ お問い合わせ                                                                                                    |                                   |                               |         |          |          |        |
| 10 スワード・メールアドレス変更                                                                                                    | 2016年<br>無料<br>現勝可<br>デモ<br>講     | E09月07日 配信開始<br>構座 2          | (       | 00:24:06 | 00:00:00 | 0%     |
|                                                                                                    | 対象分                               | 野(高齢、諸具合、児童、医療、地域社会)          |         |          |          |        |
| Радина и праводание и праводание и<br>Праводание и праводание и праводание и праводание и праводание и праводание и праводание и праводание и праводани<br>И праводание и праводание и праводание и праводание и праводание и праводание и праводание и праводание и правод<br>Праводание и праводание и праводание и праводание и праводание и праводание и праводание и праводание и правод<br>И праводание и праводание и праводание и праводание и праводание и праводание и праводание и праводание и правод<br>И праводание и праводание и праводание и праводание и праводание и праводание и праводание и праводание и правод<br>И праводание и праводание и праводание и праводание и праводание и праводание и праводание и праводание и правод<br>И праводание и праводание и праводание и праводание и праводание и праводание и праводание и праводание и правод<br>И праводание и праводание и праводание и праводание и праводание и праводание и праводание и праводание и правод<br>И праводание и праводание и праводание и праводание и праводание и праводание и праводание и праводание и правод<br>И праводание и праводание и праводание и праводание и праводание и праводание и праводание и праводание и правод<br>И праводание и праводание и праводание и праводание и праводание и праводание и праводание и праводание и правод<br>И праводание и праводание и праводание и праводание и праводание и праводание и праводани | 2016年                             | 609月07日 配信開始<br>間座 3<br>野(障書) | C       | 00:24:06 | 受講料:     | ¥2,000 |

「OK」ボタンをクリックした場合、 受講申込ボックスに講座が追加されます。

※引き続き、別の講座を購入したい場合は、講座一覧から受講したい講座タイトルをクリックし、 同じように受講申込ボックスに講座を追加してください。

ここから購入した講座の購入手続きに入ります。

画面下の「クレジットカード決済・コンビニ決済・ペイジー決済」ボタンをクリックしてください。

| 公益社団<br>Japanese A                                                                   | 法人 日本社会福祉士会<br>ssociation of Certified Social Workers                                                                               |       |
|--------------------------------------------------------------------------------------|----------------------------------------------------------------------------------------------------|-------|
| 氏名:                                                                                  | 受護申込ボックス                                                                                                    |       |
| ナー間MDG:<br>2016年09月28日(水)[10:11]<br>ログイン図数:<br>10<br>前回学習日:<br>2016年09月28日(水)[14:26] | 現在、下記の講座が申込準備として登録されています。<br>他の講座を続けて申し込む場合には、講座一覧から講座を選択してください。 >> 講座一覧はごちら                                                        |       |
|                                                                                      |                                                                                                    | 1/150 |
| 29-1-3                                                                               |                                                                                                    | 削除    |
| ₩ 講座一覧                                                                               | デモ講座3 ¥2,000 】                                                                                                    | 削除    |
| 学習履歴                                                                                 | 合計 1件 ¥2,000                                                                                                    |       |
| 受講申込ボックス                                                                             |                                                                                                    |       |
| ¥ 有料講座申込履歴                                                                           | at 7 7/44                                                                                                    |       |
| ▶ お問い合わせ                                                                             | 第人子伝さ                                                                                                    |       |
| 1º スワード・メールアドレス変更                                                                    | 購入方法は以下の方法があります。<br>決済完了後、ご購入いただいた講座を受講することができます。                                                                                   |       |
|                                                                                      | <クレジットカード決済・コンビニ決済・ペイジー(銀行ATM)決済>                                                                                                   |       |
| <b>レ</b> ログアウト                                                                       | GMOペイメントゲートウェイ(株)選供の決済システムを利用してお支払いただきます。<br>「クレジットカード決済・コンビニ決済・ペイジー決済」ボタンをクリックすると、<br>カード情報等の入力画面が表示されますので、画面の指示に従い、購入手続きを行ってください。 |       |
|                                                                                      |                                                                                                    |       |
|                                                                                      | クレジットカード決済・コンピニ決済・ペイジー決済                                                                                                    |       |
|                                                                                      | ご利用規約   個人情報保護方針   特定意取引法に基づく表示                                                                                                    |       |

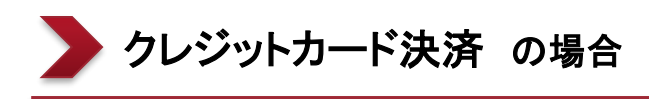

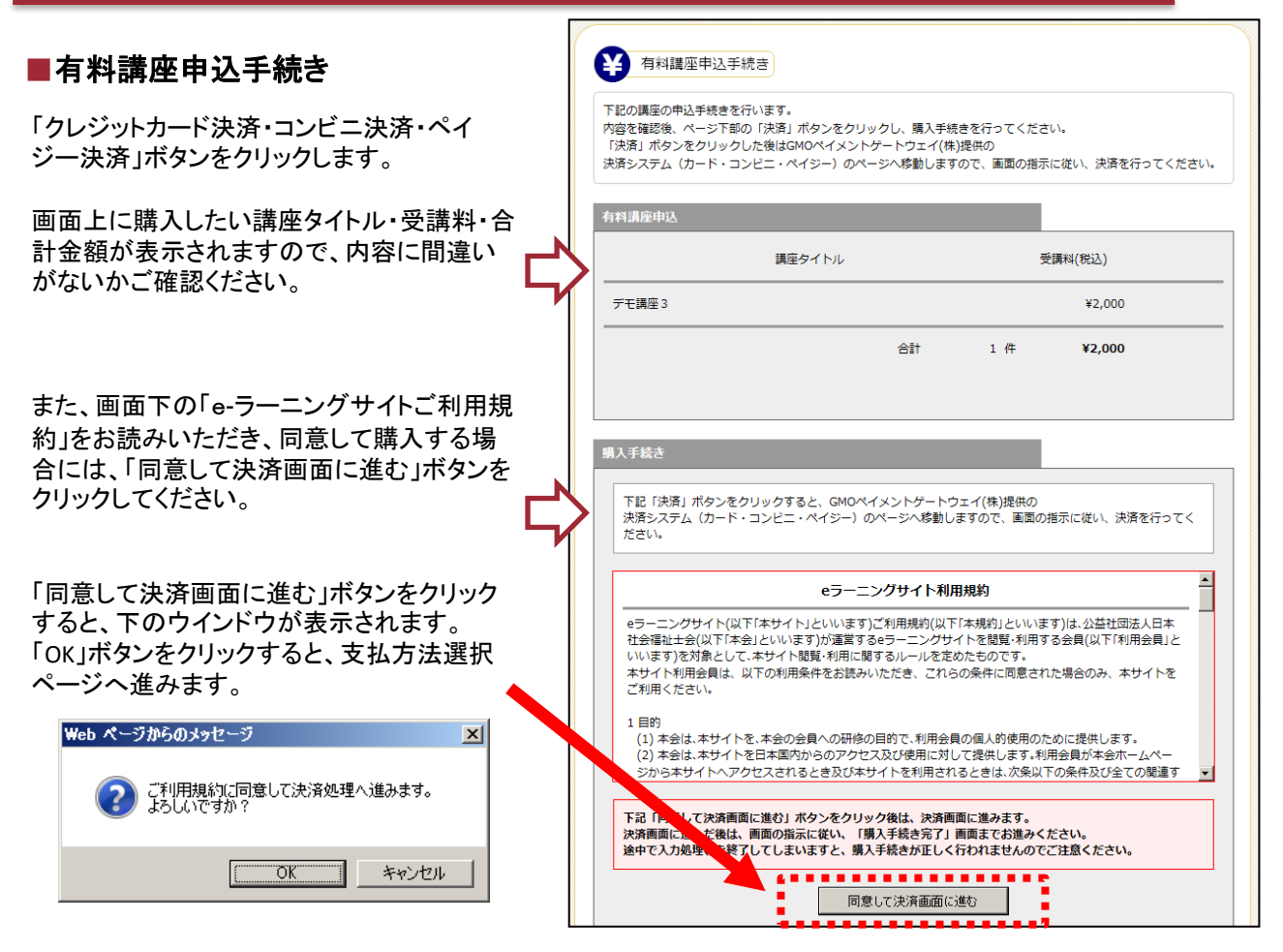

#### 注)決済画面に進んだ後は、画面の指示に従い、「購入手続き完了」画面までお進みください。 途中で入力処理等を終了してしまいますと、購入手続きが正しく行われませんのでご注意ください。

■支払方法選択

お支払方法を「クレジットカード」・「コンビニエンスストア」・「ペイジー(銀行ATM)」から 「クレジットカード」お選びいただき、「進む」ボタンをクリックしてください。

|                                                                                                 | <b>択&gt;</b> 必要事項を記人> 確認して手続き> お支払手続き完了 |  |
|-------------------------------------------------------------------------------------------------|-----------------------------------------|--|
| お支払する方法をお選びになり、お                                                                                | り進みください。                                |  |
| 「ご利用内容                                                                                          |                                         |  |
| お品代                                                                                             | 2,000円                                  |  |
| お支払合計                                                                                           | 2,000円                                  |  |
| <ul> <li>お支払方法をお選びください</li> <li>Cクレジットカード</li> <li>Cコンビニエンスストア</li> <li>Cペイジー(銀行ATM)</li> </ul> | ۱ <u>۰</u>                              |  |

### ■お支払手続き

### 「クレジットカード」を選択した場合、

お支払方法・カード番号・カード有効期限を入力して、「確認する」ボタンをクリックしてください。

|            |                               | お支払手続き              |          |
|------------|-------------------------------|---------------------|----------|
| 用修サイトに     | 戻るく お支払方法の選択>                 | 必要事項を記入 > 確認して手続き > | お支払手続き完了 |
| クレジ        | ットカード決済の必要事項を                 | ご記入ください。            |          |
| <i>a</i> 3 | 医払い方法                         | 選択してください 💌          |          |
| 分)<br>おち   | 11回数<br>払い方波が分割の場合、必ず選択してください | 選択してください 💌          |          |
| カー         | −ド番号<br>フン'-'難して、数学のおこ記入ください。 |                     |          |
| <u></u> л- | 十"有効期限                        | 01 - 月 13 - 年       |          |
|            |                               |                     |          |
|            |                               | ••••••              |          |
| ご利用        | 内容                            |                     |          |
| おお         | 品代                            | 3,000円              |          |
| おう         | 短心合計                          | 3,000円              |          |

п

お支払手続きの確認画面が表示されます。内容を確認の上、「決済する」ボタンをクリックしてください。

|                     | お支払手続き                           |
|---------------------|----------------------------------|
| 修サイトに戻るく お支払方法の選択 > | 必要事項を記入〉 確認して手続き > お支払手続き完了<br>▲ |
| 下記の内容で決済します。よろし     | ければ、「決済する」ボタンを押してください。           |
| 支払方法                | 一括                               |
| 分割回数                |                                  |
| カード番号               |                                  |
| カード有効期限(MM/YY)      | 10/10                            |
|                     | 決済する                             |
| ご利用内容               |                                  |
| お品代                 | 3,000円                           |
|                     |                                  |

お手続き完了画面が表示されます。

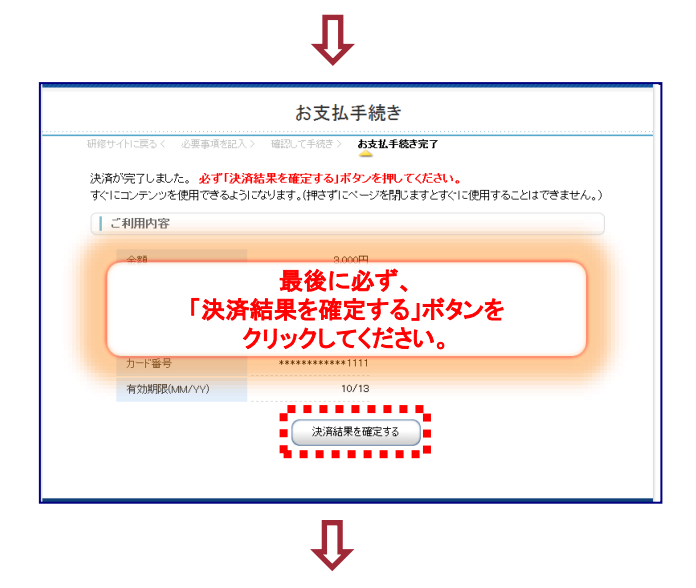

### ■購入手続き完了

下の購入手続き完了画面が表示されると、有料講座の申込手続きは完了です。

・クレジットカード決済の場合、即日講座を視聴いただけます。

| 公益社団法人<br>Japanese Associat      | 日本社会福祉士会<br>ion of Certified Social Workers                          |
|----------------------------------|----------------------------------------------------------------------|
| ¥ 有料講座申込手続き                      |                                                                      |
| 購入手続き完了                          |                                                                      |
| 購入手続きが完了しました。<br>ご購入ありがとうございました。 |                                                                      |
|                                  | 講座一覧はこちら                                                             |
|                                  |                                                                      |
|                                  | Copy ght 2016 Frontier Associates, Inc. All rights reserved. [V4.00] |

## この画面が表示されるまでは、途中で画面を閉じないでください。

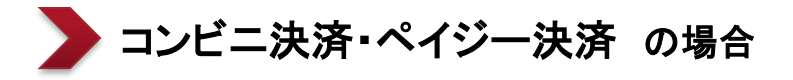

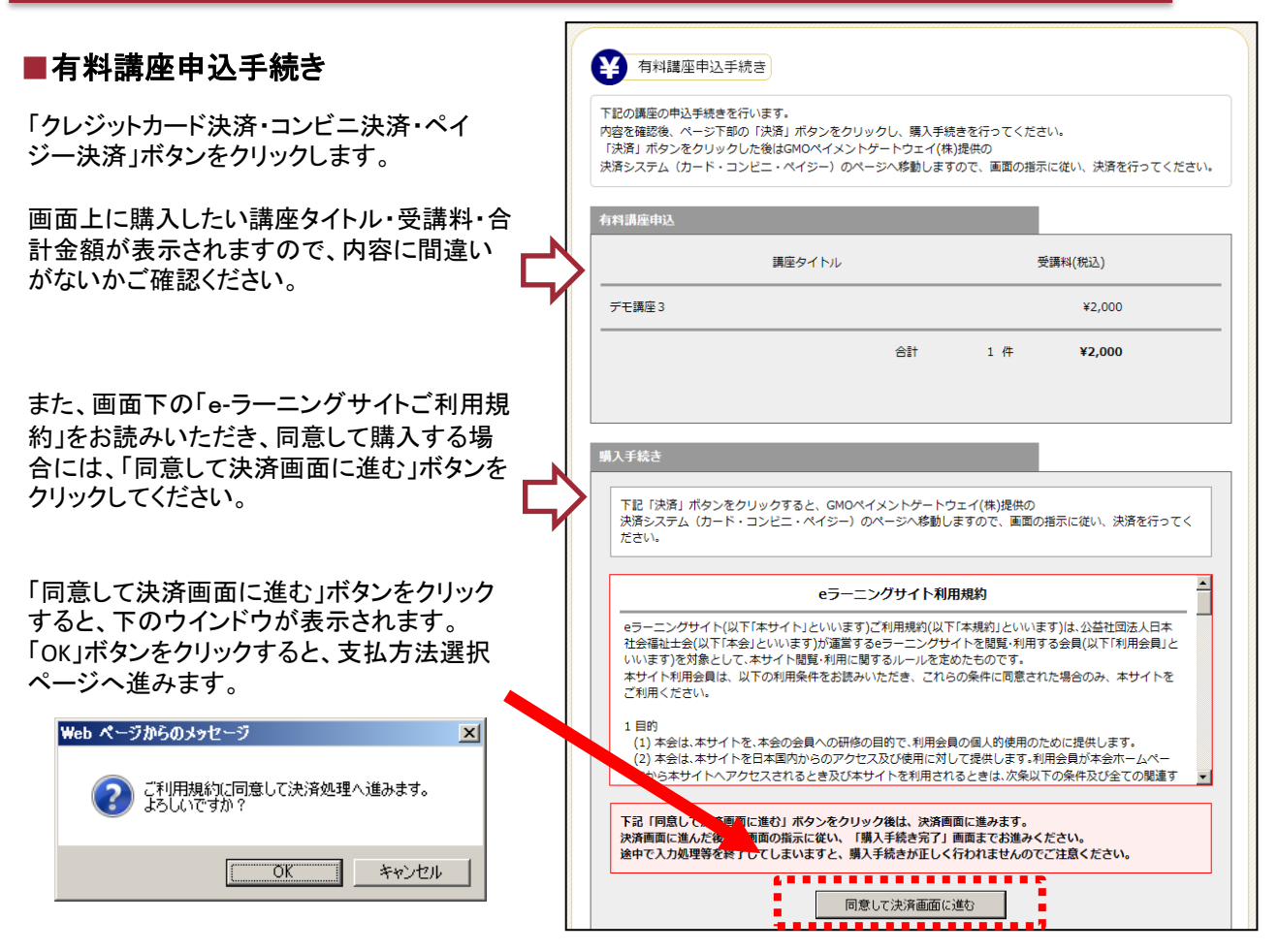

#### 注)決済画面に進んだ後は、画面の指示に従い、「購入手続き完了」画面までお進みください。 途中で入力処理等を終了してしまいますと、購入手続きが正しく行われませんのでご注意ください。

■支払方法選択

お支払方法を「クレジットカード」・「コンビニエンスストア」・「ペイジー(銀行ATM)」から 「コンビニエンスストア」・「ペイジー(銀行ATM)」をお選びいただき、「進む」ボタンをクリックしてください。

| お支払する方法をお選びになり、                                                                                 | お進みください。                               |  |
|-------------------------------------------------------------------------------------------------|----------------------------------------|--|
| ご利用内容                                                                                           |                                        |  |
| お品代                                                                                             | 2,000円                                 |  |
| お支払合計                                                                                           | 2,000円                                 |  |
| <ul> <li>お支払方法をお運びください</li> <li>○クレジットカード</li> <li>○コンビニエンスストア</li> <li>○ペイジー(銀行ATM)</li> </ul> | ,,,,,,,,,,,,,,,,,,,,,,,,,,,,,,,,,,,,,, |  |

#### 「コンビニエンスストア」を選択した場合、 「ペイジー(銀行ATM)」を選択した場合、 最寄のコンビニ・氏名・フリガナ・電話番号・ご連絡先メー 氏名・フリガナ・電話番号・ご連絡先メールアドレスを入 ルを入力して、「確認する」ボタンをクリックしてください。 カして、「確認する」ボタンをクリックしてください。 お支払手続き お支払手続き 必要事項を記入 > 📖 必要事項を記入 > ※※※ コンビニエンスストア決済の必要事項をご記入くたさい。 | ペイジー決済の必要事項をご記入ください。 □-yy • ご利用するコンビニの選択 氏名 \*\*\*\*\*\*\*\* 医名 全身でご記入びさい フリガナ 全角でご記入びさい フリガナ \$81:2X(23) 官話番号 電話番号 ご連絡先メールアドレス ご連絡先メールアドレス ..... ..... 確認する 確認する .... こ利用内容 こ利用内容 予約番号 お品代 3.000FF 会員番号 お支払合計 3.000円 お品代 3.000FF お支払合計 お支払手続きの確認画面が表示されます。内容を確認の上、「決済する」ボタンをクリックしてください。

■お支払手続き

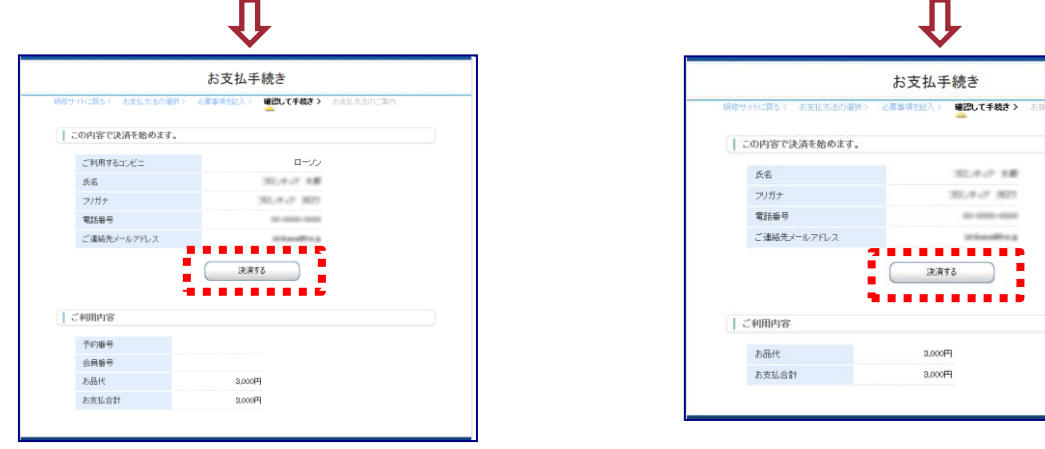

お支払い方法のご案内画面が表示されます。 お支払いの際、記載された番号が必要ですので、メモを取るか、印刷してお持ちください。

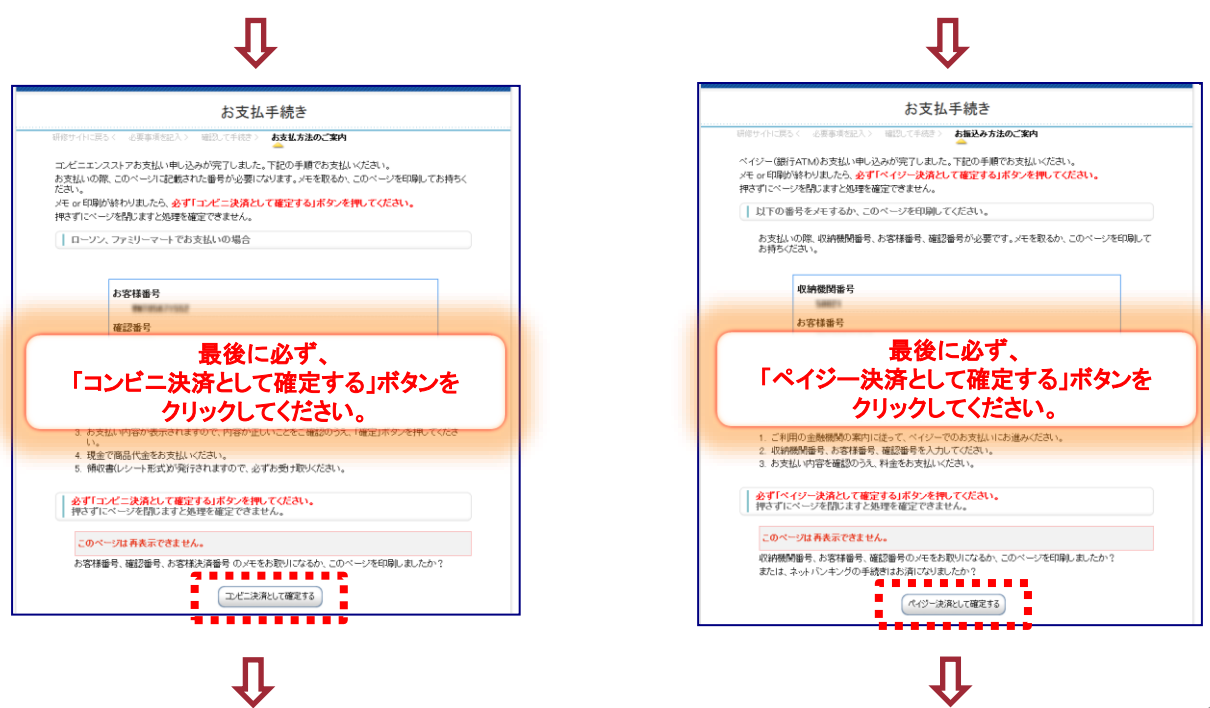

### ■購入手続き完了

下の購入手続き完了画面が表示されると、有料講座の申込手続きは完了です。

- ・コンビニ決済の場合、10日以内にお支払を完了させてください。 期日を過ぎますと、購入手続きは無効となりますのでご注意ください。 お支払が完了しますと、即日講座を視聴いただけます。
- ・ペイジー決済の場合、10日以内にお支払を完了させてください。 期日を過ぎますと、購入手続きは無効となりますのでご注意ください。 お支払が完了しますと、即日講座を視聴いただけます。

| 公益社団法人 日本社会福祉士会<br>Japanese Association of Certified Social Workers               |
|-----------------------------------------------------------------------------------|
| ¥ 有料講座申込手続き                                                                       |
| 購入手続き完了                                                                           |
| 購入手続きが完了しました。<br>登録されているメールアドレスに決済の案内メールが届きます。<br>内容をご確認のうえ、日以内に でのお支払いをお願いいたします。 |
| 講座一覧はこちら                                                                          |
|                                                                                   |
| Copyr tht 2016 Frontier Associates, Inc. All rights reserved. [V4.00]             |

この画面が表示されるまでは、途中で画面を閉じないでください。

「有料講座申込履歴」をクリックすると、購入済の有料講座が表示がされます。 コンビニ決済・ペイジー決済の場合には、決済が完了するまでは「決済処理中」と表示されます。

| 公益社団法人 日本社会福祉士会<br>Japanese Association of Certified Social Workers                                                                                                    |                                                 |        |           |
|----------------------------------------------------------------------------------------------------|-------------------------------------------------|--------|-----------|
| 氏名:<br>福祉太郎<br>メールアドレス:                                                                                                    | ¥ 有料講座申込履歴                                      |        |           |
| fukushi@taro.jp<br>学習開始:<br>2016年09月28日(水)[10:11]<br>ログイン回数:<br>10                                                                                                    | 申込済みの講座一覧になります                                  | F.     |           |
| 前回学習日:<br>2016年09月28日(水)[14:26]                                                                                                    | 申込済み講座一覧                                        |        |           |
| D 29-1-4-5                                                                                                    | 申込日<br>購入日                                      | 講座タイトル | 受講料(税込)   |
| 講座一覧                                                                                                    | 2016年09月28日(水)<br>決容処理由 デエ                      | 運座ら    | ¥1.000    |
| 学習履歴                                                                                                    | (コンビニ)                                          |        | +1,000    |
| <ul> <li>受護甲込ボックス</li> <li>         ・</li> <li>         ・<!--</td--><td>2016年09月28日(水)<br/><del>決済処理中</del>デモ<br/>(ペイジー)</td><td>講座 4</td><td>¥1,000</td></li></ul> | 2016年09月28日(水)<br><del>決済処理中</del> デモ<br>(ペイジー) | 講座 4   | ¥1,000    |
| お問い合わせ                                                                                                    |                                                 |        |           |
| 1° スワート*・メールアト*レス変更                                                                                                    | 2016年09月28日(水)<br>2016年09月28日(水) デモ             | 講座 3   | ¥2,000    |
|                                                                                                    | (バート)                                           |        |           |
| ליעדם 🖡                                                                                                    |                                                 | 合計     | 3件 ¥4,000 |
| •                                                                                                    |                                                 |        |           |
|                                                                                                    |                                                 |        |           |

「学習履歴」をクリックすると、過去の学習履歴(eラーニング受講履歴)が確認できます。

| 公益社団法人 日本社会福祉士会<br>Japanese Association of Certified Social Workers                                                                                                    |                                                                            |                                                        |  |
|----------------------------------------------------------------------------------------------------|----------------------------------------------------------------------------|--------------------------------------------------------|--|
| 氏名:<br>福祉太郎<br>メールアドレス:<br>fukushi@taro.jp<br>学習問題:                                                                                                    | 2 学習履歴                                                                     |                                                        |  |
| 2016年09月28日(水)[10:11]<br>ログイン回数:<br>10<br>前回学習日:<br>2016年09月28日(水)[14:26]                                                                                                    | 講座学習履歴一覧<br>                                                               | ₩時間:00:48:12 動画数:2                                     |  |
| スタートページ                                                                                                    | 初回:2016年09月07日(水)[17:27] 直近:2016年09月28日(水)[14:57]<br>テスト合格日:2016年09月28日(水) | 視聴済: 00:48:12 割合: <b>100%</b><br>テスト: 合格<br>アンケート: 回答済 |  |
| 講座一覧       学習履歴                                                                                                    | 修了証発行日: 2016年09月28日(水)                                                     | 修了証No: <b>8258329799</b>                               |  |
| 受講申込ボックス       ・       ・       ・       ・       ・       ・       ・       ・       ・       ・       ・       ・       ・       ・       ・       ・       ・       ・       ・       ・       ・       ・       ・       ・       ・       ・       ・       ・       ・       ・       ・       ・       ・       ・       ・       ・       ・       ・       ・       ・       ・       ・       ・       ・       ・       ・       ・       ・       ・       ・       ・       ・       ・       ・       ・       ・       ・       ・       ・       ・       ・       ・       ・       ・       ・       ・       ・   < |                                                                            |                                                        |  |
| <ul> <li>お問い合わせ</li> <li>♪パスフード・メールアドレス変更</li> </ul>                                                                                                    |                                                                            |                                                        |  |
| <ul> <li>אול</li> <li>אול</li> </ul>                                                                                                    |                                                                            |                                                        |  |

会員以外の方は「パスワード・メールアドレス変更」をクリックすると、以下のページが表示されます。 ※会員の方は生涯研修制度管理システムから変更をお願いします。

パスワード変更の場合は、画面上部の指示に従い、新しいパスワードを入力して、「パスワード変更」ボタン をクリックしてください。

(※パスワードは、半角英数字・記号4~16文字以内でお願いします。なお、パスワードの管理は厳重に 行ってください。お忘れ時の際は、ログイン画面の「パスワードを忘れた方はこちら」から確認してください。)

メールアドレスを変更の場合は、画面下部の指示に従い、新しいメールアドレスを入力して、「メールアドレ ス変更」ボタンをクリックしてください。

| 公益社団<br>Japanese A                                                                            | 法人日本社会福祉士会<br>ssociation of Certified Social Workers |
|-----------------------------------------------------------------------------------------------|------------------------------------------------------|
| 氏名:<br>福祉太郎<br>メールアドレス:<br>fukushi@taro.jp<br>学習開始:<br>2016年09月28日(水)[10:11]<br>ログイン回勤:<br>10 | パ* スワード・メールアドレス変更<br>パスワードを変更します。                    |
| 前回学習日:<br>2016年09月28日(水)[14:26]                                                               | パスワード入力<br>現在のパスワード                                  |
| (1) 講座一覧                                                                                      | 新しいパスワード                                             |
| 字習履歴<br>受護申込ボックス                                                                              | ※パスワードの形式:4桁以上・16桁以下の半角英数字や記号<br>※使用可能な記号:@!#+/:?[]_ |
| <ul> <li></li></ul>                                                                           | パスワード変更                                              |
| <ul> <li>パンワート・メールアト・レス変更</li> <li>ヘリレプ</li> </ul>                                            |                                                      |
| トログアウト                                                                                        | メールアドレスを変更します。<br>メールアドレス入力                          |
|                                                                                               | 現在のメールアドレス fukushi@taro.jp<br>新しいメールアドレス             |
|                                                                                               | 新しいメールアドレス(確認)                                       |
|                                                                                               | メールアドレス変更                                            |

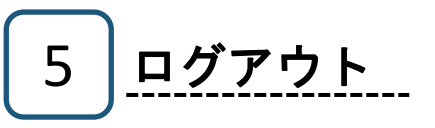

ログアウトされる際は、「ログアウト」をクリックしてください。

| 会社<br>Japanese                                                                | 团法人 日本社会福祉士会                            |
|-------------------------------------------------------------------------------|-----------------------------------------|
|                                                                               |                                         |
| 氏名:<br>福祉 太郎<br>メールアドレス:<br>fukushi@taro.jp<br>学習開始:<br>2016年09月28日(水)[10:11] | ユタートページ     2016年●月●日より、研修サイトがオープンしました。 |
| ログイン回数:<br>10<br>前回学習日:<br>2016年09月28日(水)[14:26]                              | お知らせ                                    |
| Q スタートページ                                                                     |                                         |
| □□ 講座一覧                                                                       |                                         |
| ✓ 学習履歴                                                                        | 福祉 太郎 さんへ                               |
| 受講申込ボックス                                                                      | 現在、新しいお知らせはありません。                       |
| 4 有料講座申込履歴                                                                    |                                         |
| あ問い合わせ                                                                        |                                         |
| 1 パ スワート・・メールアト レス変更                                                          |                                         |
|                                                                               |                                         |
| 🕞 די די די די די די די די די די די די די                                      |                                         |
|                                                                               |                                         |

ログアウトされる際は、 こちらをクリックしてください。

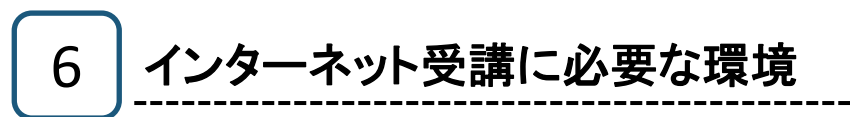

## ① パソコン/インターネット環境

インターネット受講には、下表に示すパソコン/インターネット環境が必要です。

| 項目      |           | 最低構成                                                                                                    | 推奨構成              |  |
|---------|-----------|----------------------------------------------------------------------------------------------------|-------------------|--|
|         | os        | Windows 8.1, Windows 10<br>Mac OS X 10.11, iOS 10.3, Android 8.0 以上                                                               |                   |  |
| ソフトウェア  | ブラウザ      | Microsoft Edge 92<br>Mozilla Firefox 57<br>Safari 11<br>Google Chrome 64<br>Internet Explorer 11<br>JavaScript有効*2<br>Cookie 有効*2 |                   |  |
|         | 動画プレーヤー*1 | HTML5プレイヤー <sup>*1</sup>                                                                                                    |                   |  |
| ハードウェア  | プロセッサ     | Celeron 1GHz 以上                                                                                                    | Celeron 1.5GHz 以上 |  |
|         | メモリ       | 256 MB以上                                                                                                    | 512 MB以上          |  |
|         | HDD       |                                                                                                    |                   |  |
|         | ディスプレイ    | 解像度1024×768(XGA)以上 オーバーレイ機能対応                                                                                                    |                   |  |
|         | サウンド機能    | DirectSounds対応のサウンドカード                                                                                                    |                   |  |
|         | 回線速度(帯域)  | 1Mbps以上(ブロードバンド)                                                                                                    |                   |  |
| インターネット | プロトコル     | HTTP, HTTPS                                                                                                    |                   |  |
|         | ポート番号     | ストリーミング動画配信ポート : 80(http), 443(https)<br>(端末側、ルータ側で開放設定)                                                                          |                   |  |

\*1 動画の視聴には、HTML5プレイヤーをサポートしたブラウザが必要です。

\*2 JavaScriptおよびCookieを有効にする方法は次項の「②ブラウザの設定」を参照してください。

※サポート期間外のOS、ブラウザは対応しておりません。

# ② ブラウザの設定

インターネット受講およびアンケート提出を行うには、ブラウザ(Internet Explorer)にてJavaScriptおよび Cookieを有効にする必要があります。

これらは、Internet Explorerの標準設定(初期設定)で有効になっておりますが、事務所・会社等のパソコンで 設定変更が行われている場合、あるいはご自身で設定変更を行った場合は、下記手順に従って、標準設定(初期 設定)に戻してください。

またCSSやフォントスタイル等の機能を無効にしている場合は有効にしてください。

**注意**:事務所や会社のネットワーク内で実行する場合は、必ず事前にネットワーク/システム管理者にご相談ください。

Internet Explorerを起動し、
 「ツール」→「インターネットオプション」を選択します。

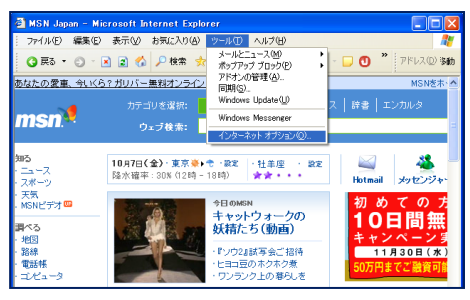

 2. インターネットオプション画面で、「セキュリティ」タブを クリックします。

「このゾーンのセキュリティレベル」が"高"または"カ スタム"になっている場合は、「既定のレベル」ボタン をクリックし、"中"に変更してください。その後「適用」 ボタンクリックしてください。

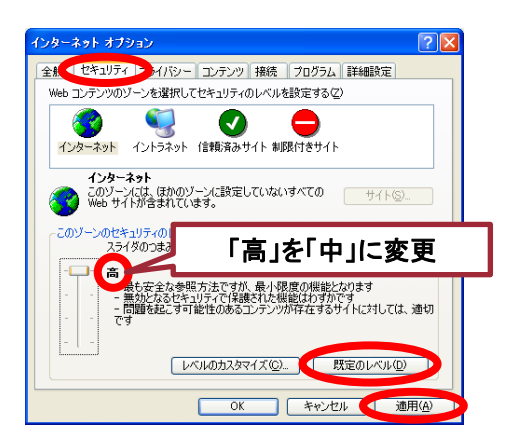

3. インターネットオプション画面で、
 「プライバシー」タブをクリックします。

セキュリティレベルが

- "中-高" "高" "すべてのCookieをブロック"、
- または"**カスタム**"になっている場合は、
- 「既定」ボタンをクリックし、"中"に変更してください。

その後「OK」ボタンクリックしてください。 以上で標準設定(初期設定)に復帰します。

注意:インターネット受講/アンケート提出が終わったら 必ず元の設定に戻してください。

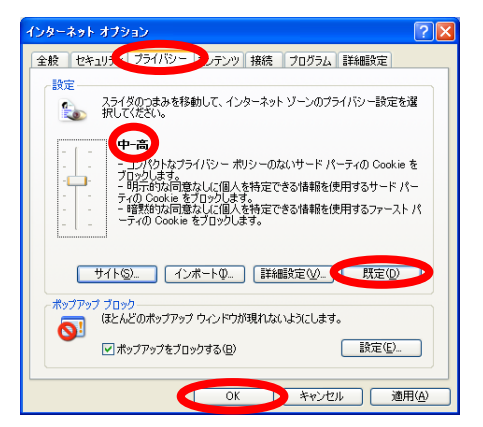

トラブル対処法

- ●ログインできない(トラブル事例①)
- ●ビデオが表示されない(トラブル事例②)
- ●音が聞こえない(トラブル事例③)

# トラブル事例①「ログインできない」

トップ画面表示の際「何も表示されない」、または「ログイン」ボタンをクリックしても何も反応 がない。

### ■対処法1

Internet Explorerの設定でアクティブスク リプト(JavaScript)が"有効"になっていないこ とが原因です。

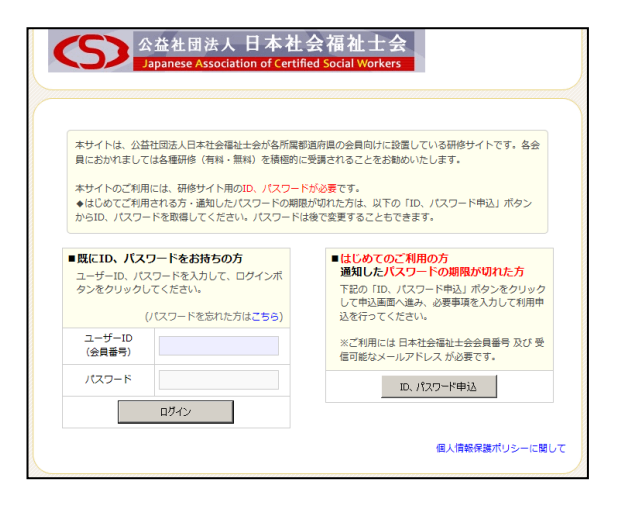

注意:事務所や会社のネットワーク内で実行する場合は、必ず事前にネットワーク/システム管理者にご相談ください。

- Internet Explorerのメニューバーから「ツール(T)」
   →「インターネットオプション(0)」を選択します。
- インターネットオプション」画面の「セキュリティ」タブ
   をクリックします。

3.「レベルのカスタマイズ」をクリックします。

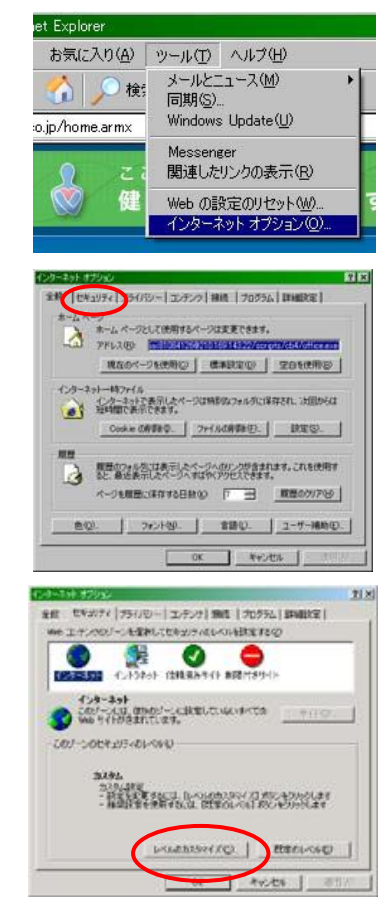

 「スクリプト」の「アクティブスクリプト」の項目 で、「有効にする」にチェックを入れて「OK」をク リックしてください。

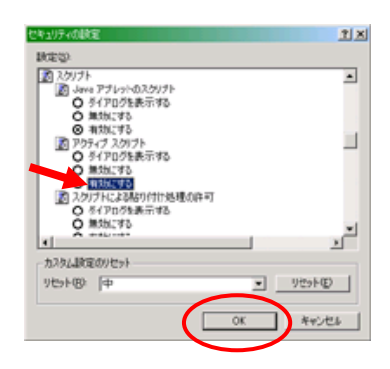

### ■対処法2

会社や学校のネットワークでプロキシサーバーを使用している場合は次の 手順で設定を変更してください。

- 注意:事務所や会社のネットワーク内で実行する場合は、 必ず事前にネットワーク/システム管理者にご相談ください。
  - Internet Explorerのメニューバー から「ツール(T)」→「インターネットオ プション(0)」を選択します。

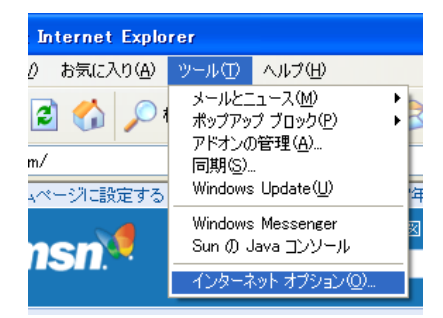

2. 「インターネットオプション」画面の「接 続」タブをクリックします。

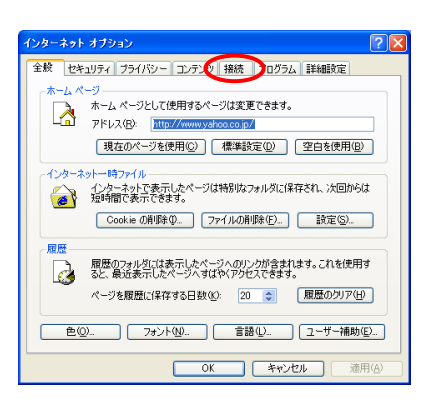

3.「LANの設定(L)」をクリックします。

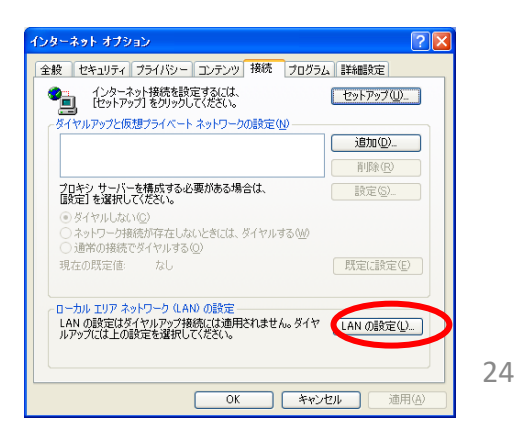

4. 「詳細設定(C)」をクリックします。

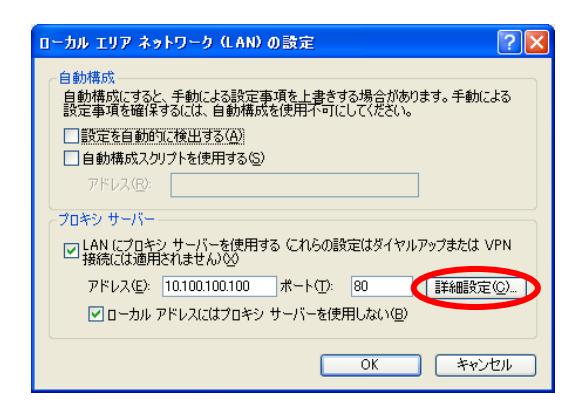

 「次で始まるアドレスにはプロキシを 使用しない(N):」欄 「jacsw.informationstar.jp」と 「as.smartstream.ne.jp」を入力し、「OK」ボタンをクリックします。

| プロキシの                       | 設定                              |                    |     | ? 🔀   |  |
|-----------------------------|---------------------------------|--------------------|-----|-------|--|
| ーサーバー                       |                                 |                    |     |       |  |
| E.                          | 種類                              | 使用するプロキシのアドレス      |     | ポート   |  |
| ¢.≣                         | HTTP( <u>H</u> ):               | 10.100.100.100     | ] : | 80    |  |
|                             | Secure( <u>S</u> ):             | 10.100.100.100     | ] : | 80    |  |
|                             | FTP( <u>F</u> ):                | 10.100.100.100     | :   | 80    |  |
|                             | Gopher( <u>G</u> ):             | 10.100.100.100     | :   | 80    |  |
|                             | Socks( <u>C</u> ):              |                    | ] : |       |  |
|                             | ✔ すべてのプロトコルに同じプロキシ サーバーを使用する(U) |                    |     |       |  |
| 一例外一                        |                                 |                    |     |       |  |
|                             | 次で始まるアド                         | レスにはプロキシを使用しない(N): |     |       |  |
|                             | gyosei.informationstar.jp       |                    |     |       |  |
| セミコロン () を使用してエントリを分けてください。 |                                 |                    |     |       |  |
|                             |                                 | ОК                 |     | キャンセル |  |

 6.「OK」ボタンを押して、すべての画面を 閉じます。

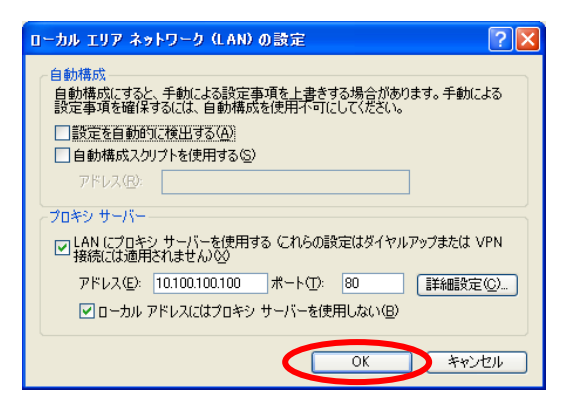

**注意**:事務所や会社のネットワーク内で実行する場合は、必ず事前にネットワーク/システム管理者にご相談ください。

# トラブル事例 ②「ビデオが表示されない」

学習画面のフレーム部分は表示されるが、ビデオ映像が表示され ない(または映像が動かない)。

#### ■対処法1

インターネット回線速度が遅い事が原因の一つです。学習のインタ ーネット環境として、ADSL相当以上のブロードバンド環境をご用意い ただく事をお願いしていますが、ブロードバンドでも時間帯によって は回線が混み合って速度が落ちる事があります。その場合、時間を おいてアクセスしなおしてください。

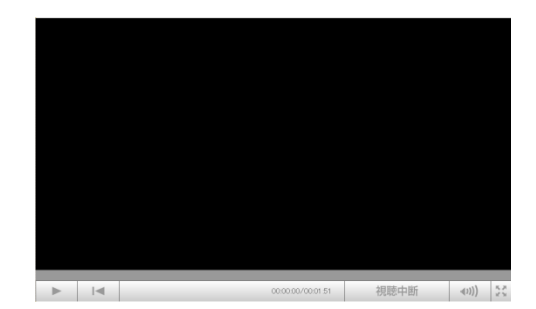

#### ■対処法2

ご利用のインターネット回線によっては、ファイアウォール、UTM、 IDP、プロキシーサーバなどのセキュリティが導入されている場合が あります。

注意:事務所や会社のネットワーク内で実行する場合は、必ず事前 にネットワーク/システム管理者にご相談ください。

1. 以下のプロトコル開放、ポート開放、サーバ指定などのセキュリティポリシ ーの変更をしてください。

ポート番号: 80,443

サーバ: jacsw. informationstar. jp

as.smartstream.ne.jp

 プロバイダーのセキュリティオプション、セキュリティ機器、セキュリティシス テムなどをご利用の場合、上記設定でも視聴できない場合があります。その場合には、セキュリティシステムの担当者に確認をしてください。

#### 参考)

Windowsファイアウォールでポートを開く <u>https://docs.microsoft.com/ja-jp/windows/security/threat-</u> <u>protection/windows-firewall/create-an-inbound-port-rule</u>

Mac OS X : ポートとは http://support.apple.com/ja-jp/HT4634

# トラブル事例 ③「音が聞こえない」

### 対処法

- a. 音声出力機能付きのパソコンかどうか確認してください。
- b. パソコン側のボリュームコントロールを調節してください(図1)。
- c. 学習画面下部のボリュームコントロールを調節してください(図2)。
- d. スピーカー(外付け、モニター内蔵、ノートPC本体内蔵)、ヘッドフォン等の ON/OFFスイッチとボリュームコントロールを確認してください。

(図1) (図1)

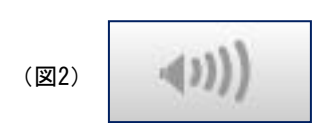